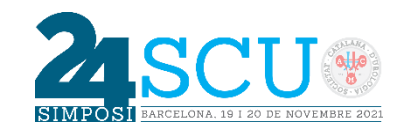

## Instruccions per inserir la gravació en vídeo de la teva exposició a la presentació de PowerPoint

Un cop introduïda la informació que en cadascuna de les diapositives de la plantilla, s'ha d'anar al menú de dalt del PowerPoint i un cop seleccionada l'opció "Presentació amb diapositives" (1) prémer a "Gravar presentació amb diapositives" i després seleccionar "Gravar des del principi ..." Les versions més noves de el programa tenen ja directament en el menú l'opció "Grabación" (2) les prestacions són bàsicament les mateixes.

Fet això, s'obrirà una nova pantalla amb totes les opcions que ens ofereix el programa per gravar la nostra narració.

A la configuració (3), s'ha de seleccionar la càmera i el micròfon. A baix a la dreta ens apareix un requadre en negre (4) que és on anirà incrustat el nostre vídeo. Quan es dona a el botó de GRAVAR (5) de dalt a l'esquerra, s'inicia un compte enrere i a partir d'aquí comença la gravació. Aquest enregistrament permet, entre altres coses, assenyalar, mentre es parla, amb el punter (6) o amb el llapis (7) qualsevol element que vulguem destacar. Al prémer sobre les fletxes dels costats (8), mentre es continua narrant, es va passant de diapositiva i al clicar per passar l'última diapositiva automàticament es pararà la gravació.

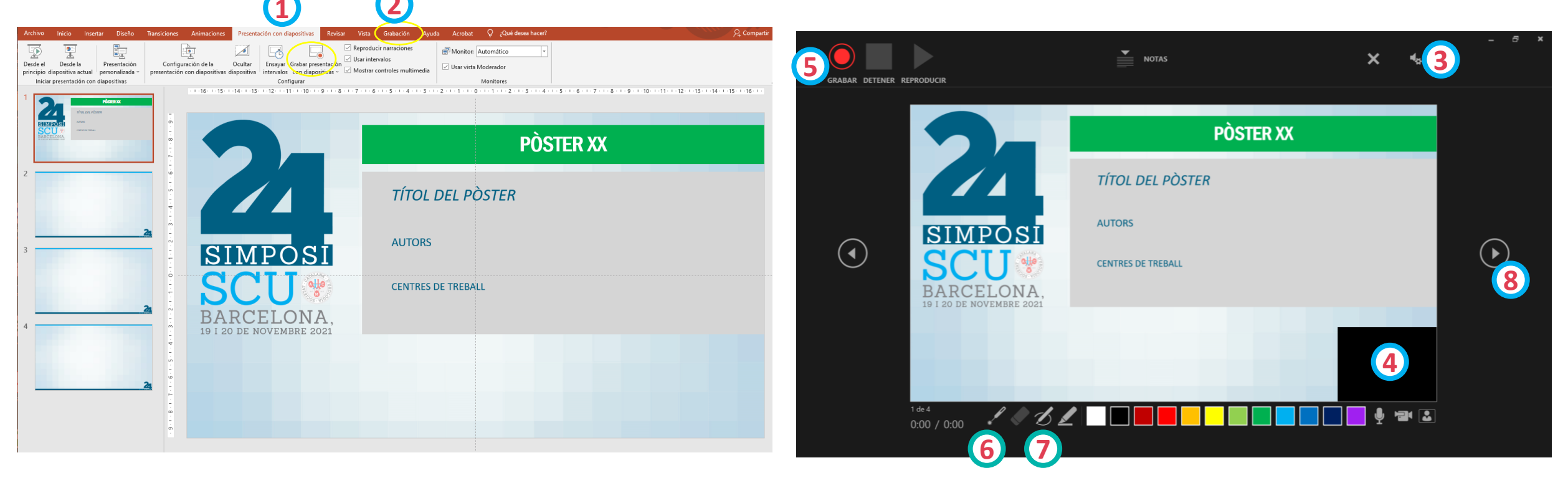

Un cop haguem acabat amb l'enregistrament, primer guardem el document com a Presentació de PowerPoint (ppt), per si més endavant el volem modificar, i després el guardem com a vídeo MPEG-4.

| Nombre de archivo:                    | Instrucciones Grabación de Audio |            |                      |                                    |              |   |         |          | ~      |
|---------------------------------------|----------------------------------|------------|----------------------|------------------------------------|--------------|---|---------|----------|--------|
| Tipo:                                 | Vídeo MPEG-4                     |            |                      |                                    |              |   |         |          | $\sim$ |
| Autores:                              | -                                | Etiquetas: | Agregar una etiqueta | Título: Presentación de PowerPoint |              |   |         |          |        |
| <ul> <li>Examinar carpetas</li> </ul> |                                  |            |                      | ł                                  | Herramientas | • | Guardar | Cancelar |        |

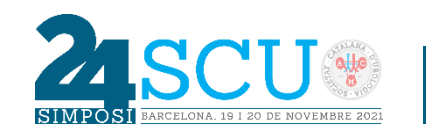

**En versions antigues del PowerPoint** és possible que no es permeti inserir directament l'enregistrament en vídeo, però sí que permeten **gravar un àudio de veu** amb la nostra narració. En aquest cas, apareixerà un missatge per seleccionar com es vol fer la gravació (1) i un cop es dona a "Iniciar gravació", apareixerà dalt a l'esquerra, un petit comptador (2) i començarà la gravació. Al prémer sobre la pantalla, mentre se segueix parlant, es va passant de diapositiva i al clicar sobre l'última finalitzarà la gravació.

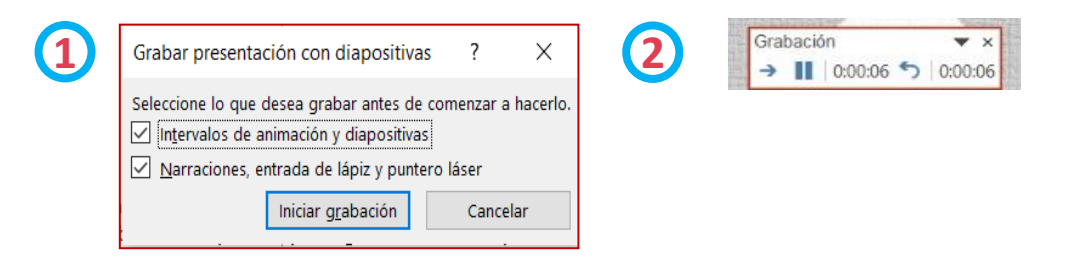

Si no tenim cap altre remei que fer servir l'opció només amb àudio, a sota a la dreta de la plantilla on aniria el vídeo (3), hi posarem una foto nostra perquè l'espectador pugui posar cara a la veu que li està parlant.

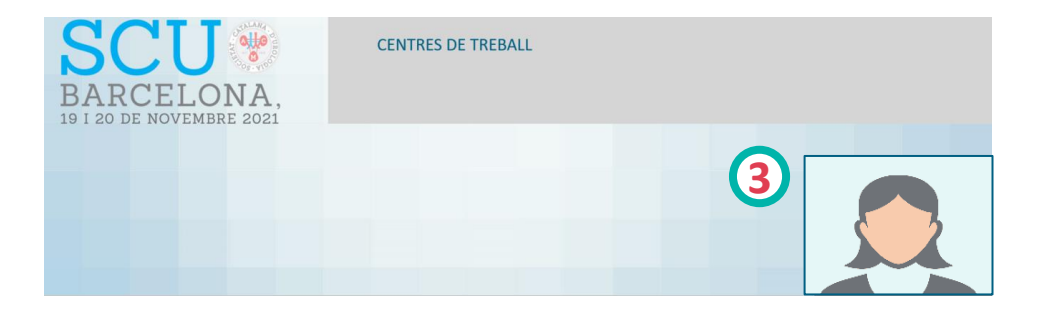

**Una altra possibilitat** és **gravar-nos en vídeo amb el nostre telèfon mòbil** fent la presentació oral, enviar el vídeo al nostre ordinador i després inserir-lo en la presentació de PowerPoint.

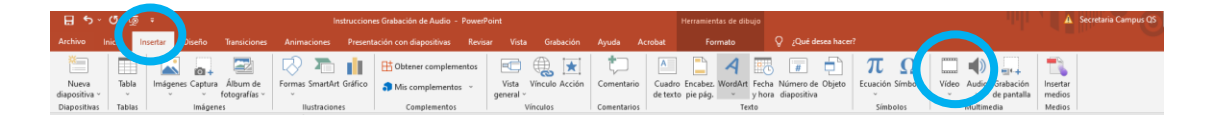

T'agraïm la teva col·laboració i si necessites resoldre qualsevol dubte durant el procés, pots posar-te en contacte amb la Secretaria Tècnica

SECRETARÍA TÉCNICA DE LA SCU NATÀLIA LÓPEZ Tel. 686 615 335 secretaria@scurologia.cat

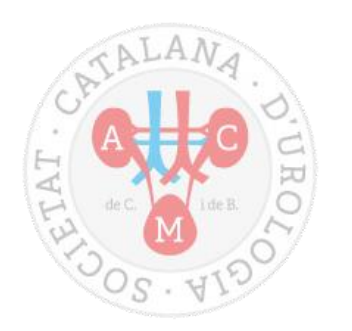